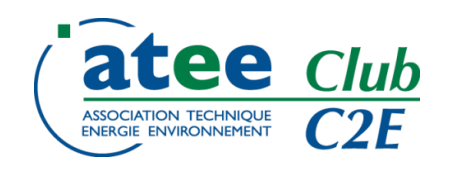

# Auto inscription aux Webinaires et GT du Club C2E Juillet 2025

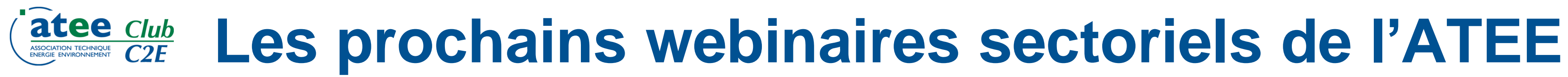

Les prochains Webinaires sectoriels auront lieu aux dates suivantes :

RÉSEAUX & SERVICES : Mardi 30 septembre 2025 - 14h

**TRANSPORT : Mercredi 01 octobre 2025 - 10h** 

AGRICULTURE : Mercredi 01 octobre 2025 - 14h

INDUSTRIE : Jeudi 02 octobre 2025 - 10h

BÂTIMENT : Jeudi 02 octobre 2025 - 14h

**OPÉRATIONS SPÉCIFIQUES : Mardi 14 octobre 2025 - 14h** 

**REGISTRE : Mardi 4 Novembre 2025 - 14h** 

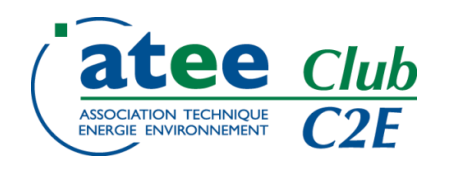

# **Devenez acteur de votre inscription 1/3**

# Pour les Adhérents au Club C2E ou les Non Adhérents ayant un compte « Non Adhérent » suite à l'inscription à un GT par le passé

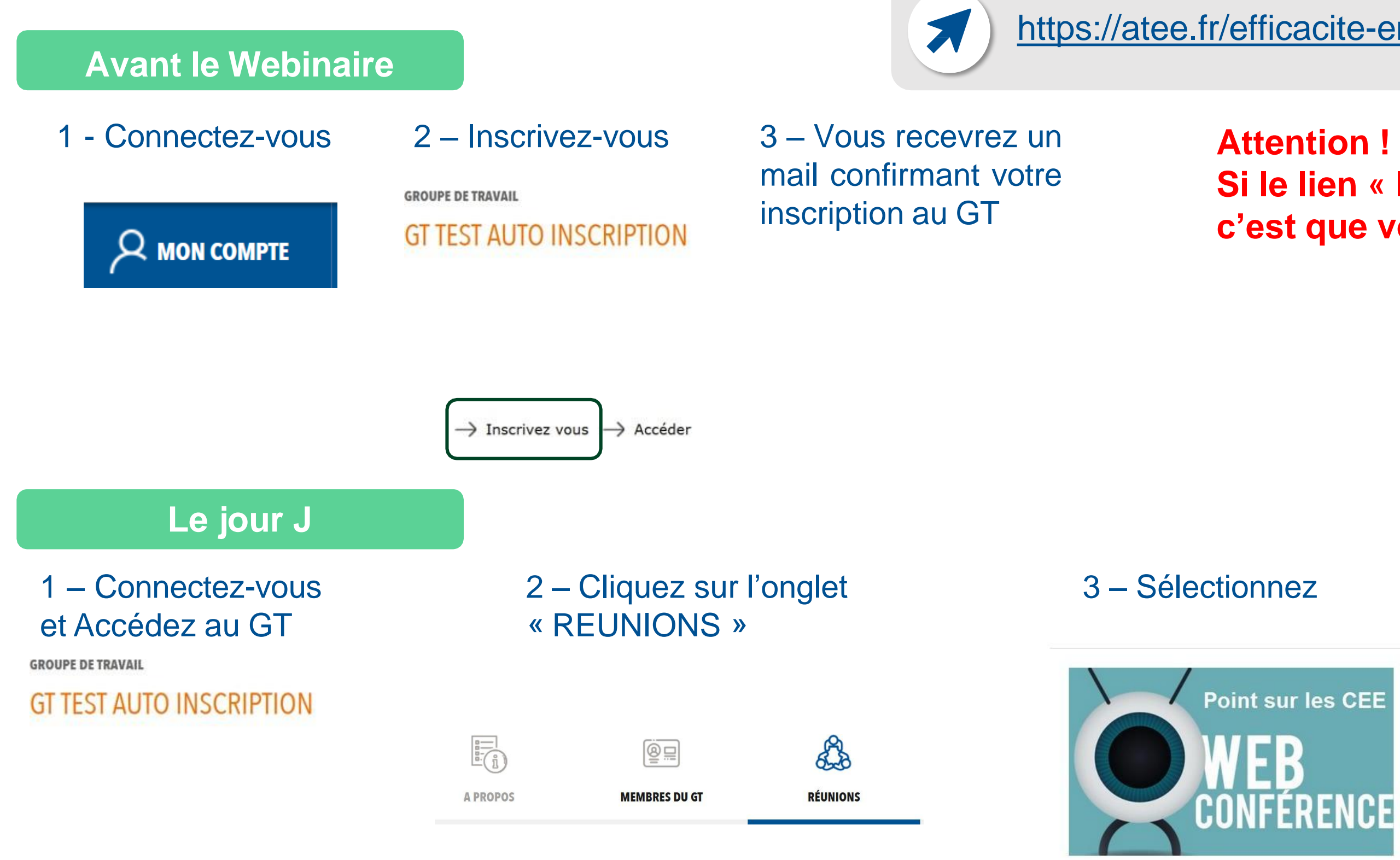

https://atee.fr/efficacite-energetique/club-c2e/groupes-de-travail

Si le lien « Inscrivez-vous" n'apparait pas, c'est que vous êtes déjà inscrit au GT

# 4 – le lien du Webinaire est dans l'onglet « A PROPOS »

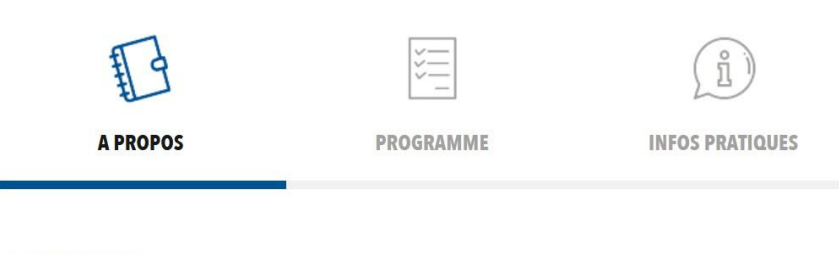

### **A PROPOS**

Webinaire Bâtiment

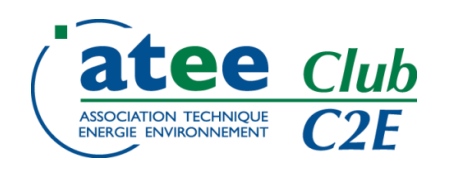

# **Devenez acteur de votre inscription 2/3**

# Pour les Non Adhérents au Club C2E n'ayant jamais été inscrit à un GT et n'ayant pas de compte « Non Adhérent »

### **Avant le Webinaire** 1 – Inscrivez-vous 2 – Renseignez vos 3 – Vous recevrez coordonnées - un mail vous inforr **GROUPE DE TRAVAIL** de la création d'un GT TEST AUTO INSCRIPTION INSCRIPTION compte **CRÉATION DE COMPTE SUR LE SITE ATEE ET INSCRIPTION** - un mail confirmant v Si vous avez déià un compte, ne complétez pas ce formulaire, connectez information inscription au GT TATREAUX Prénom Elisabeth Email \* Téléphone Inscrivez vous -> Accéder Entreprise Le jour J

1 – Connectez-vous et Accédez au GT

**GROUPE DE TRAVAIL** 

## GT TEST AUTO INSCRIPTION

## 2 – Cliquez sur l'onglet « REUNIONS »

### 8⊒ **A PROPOS MEMBRES DU GT** RÉUNIONS

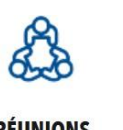

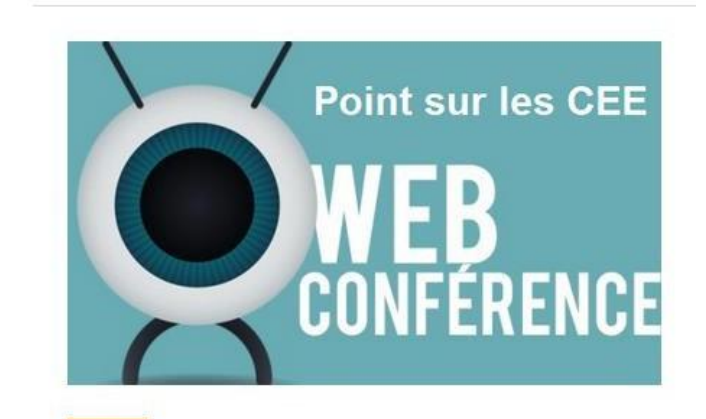

https://atee.fr/efficacite-energetique/club-c2e/groupes-de-travail

| nant | Attention !<br>Si vous recevez le message suivant, c'est que<br>vous avez déjà un compte (cf diapo précédente) |
|------|----------------------------------------------------------------------------------------------------|
| otre | Un utilisateur existe déjà pour cette adresse email. Veuillez vous connecter directement.                      |

## 3 – Sélectionnez

# 4 – le lien du Webinaire est dans l'onglet « A PROPOS »

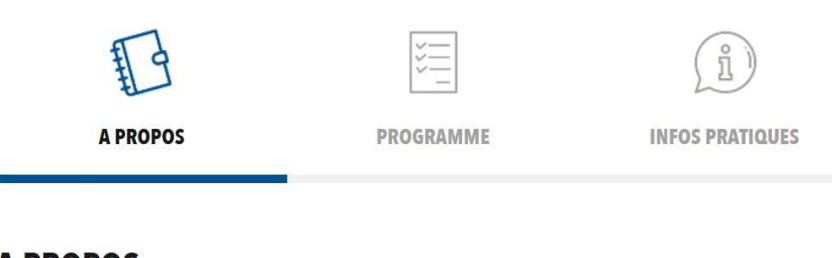

### **A PROPOS**

Webinaire Bâtiment

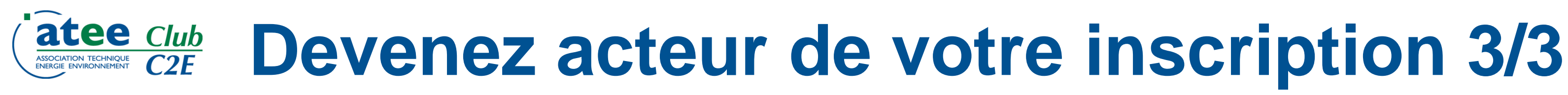

# **Informations/ Recommandations**

• L'ordre du jour des Webinaires et le lien de connexion seront mis en lignes quelques jours avant.

 $\rightarrow$  Vous recevrez un message lors de la mise en ligne de l'ODJ et des modalités de connexion.

- Le bouton « Inscrivez-vous » n'apparait pas lorsque vous êtes déjà inscrit/inscrite au GT, notamment parce que vous l'avez été par le passé.
- Si vous ne recevez pas de message relatif à votre inscription, pensez à regarder dans vos « Spam » « Courriers indésirables »
- Rappel: seuls les Adhérents ont accès aux documents mis en ligne. Si vous souhaitez adhérer, contacter <u>a.giroux@atee.fr</u>